ISTRUZIONI PER L'ACQUISTO BOLLINI INFORMATICI TRAMITE MODULO MANUTENTORI

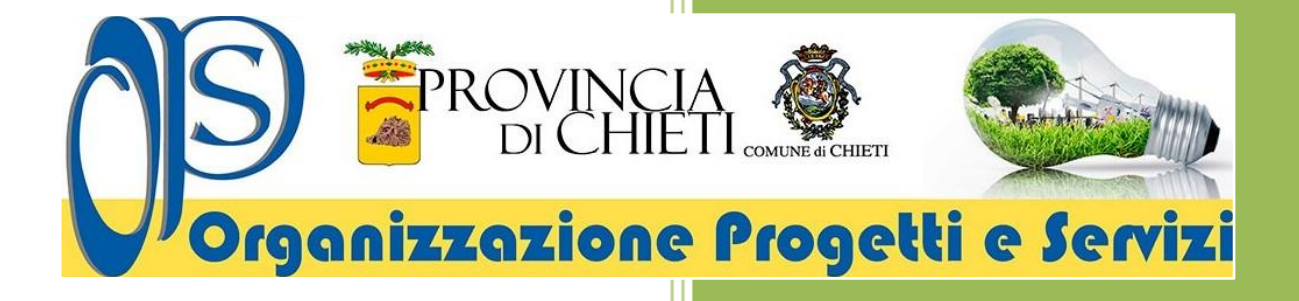

Istruzioni per l'acquisto dei bollini informatici tramite Pago PA

Dal primo aprile 2023, attraverso il <u>Modulo manutentori</u> di Sogemait3 WEB, le ditte accreditate possono acquistare i bollini informatici con pagamento immediato tramite la piattaforma <u>PagoPA</u>.

Accedere al Modulo Manutentori di Sogemait3 WEB riferendosi al seguente link:

http://www.sogemait3.it/modulo-manutentori/

Selezionare nel menù di destra del Modulo Manutentori di Sogemait3 WEB l'Ente di controllo con cui si vuole operare per l'acquisto dei bollini informatici.

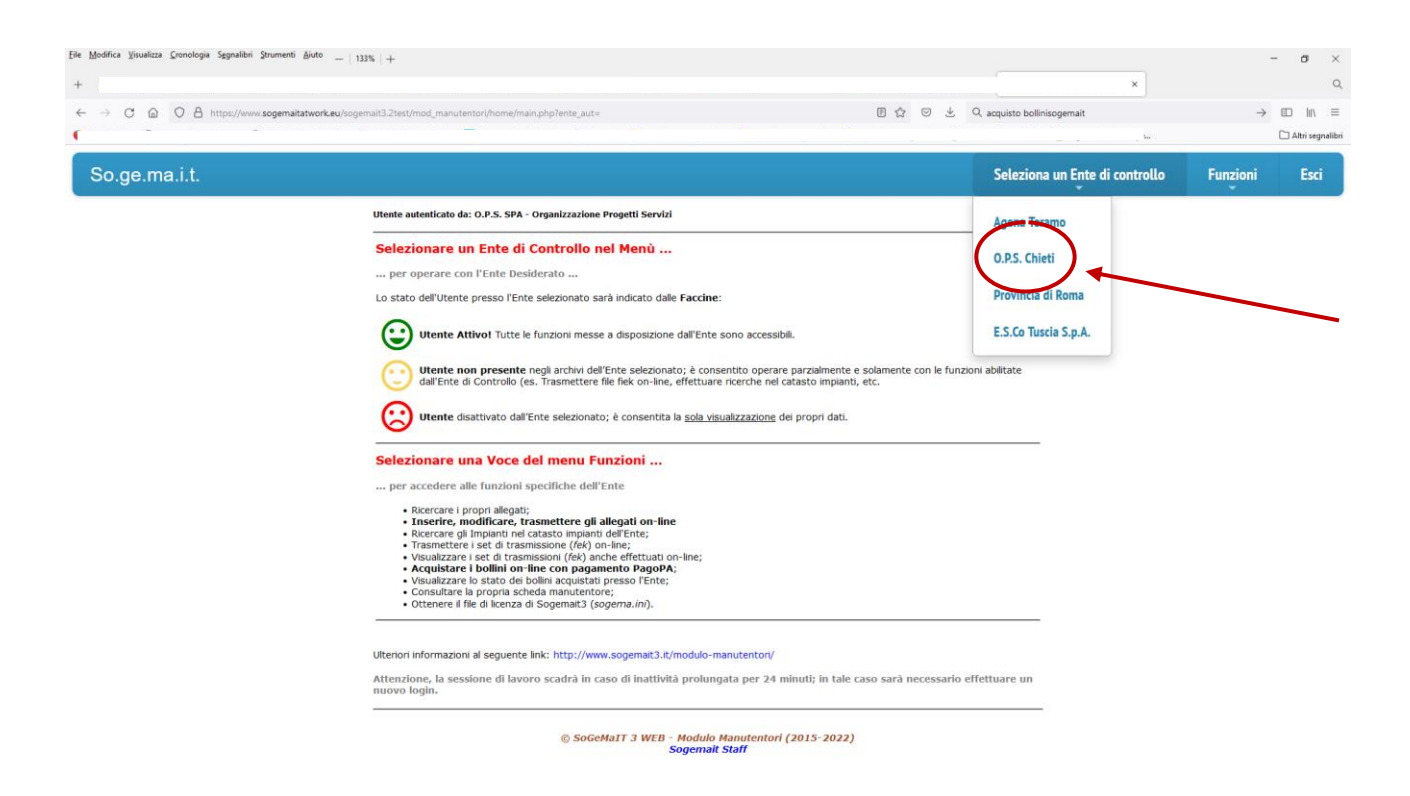

Selezionare nel menù "Funzioni" del Modulo Manutentori di Sogemait3 WEB la voce Acquista Bollini PagoPA.

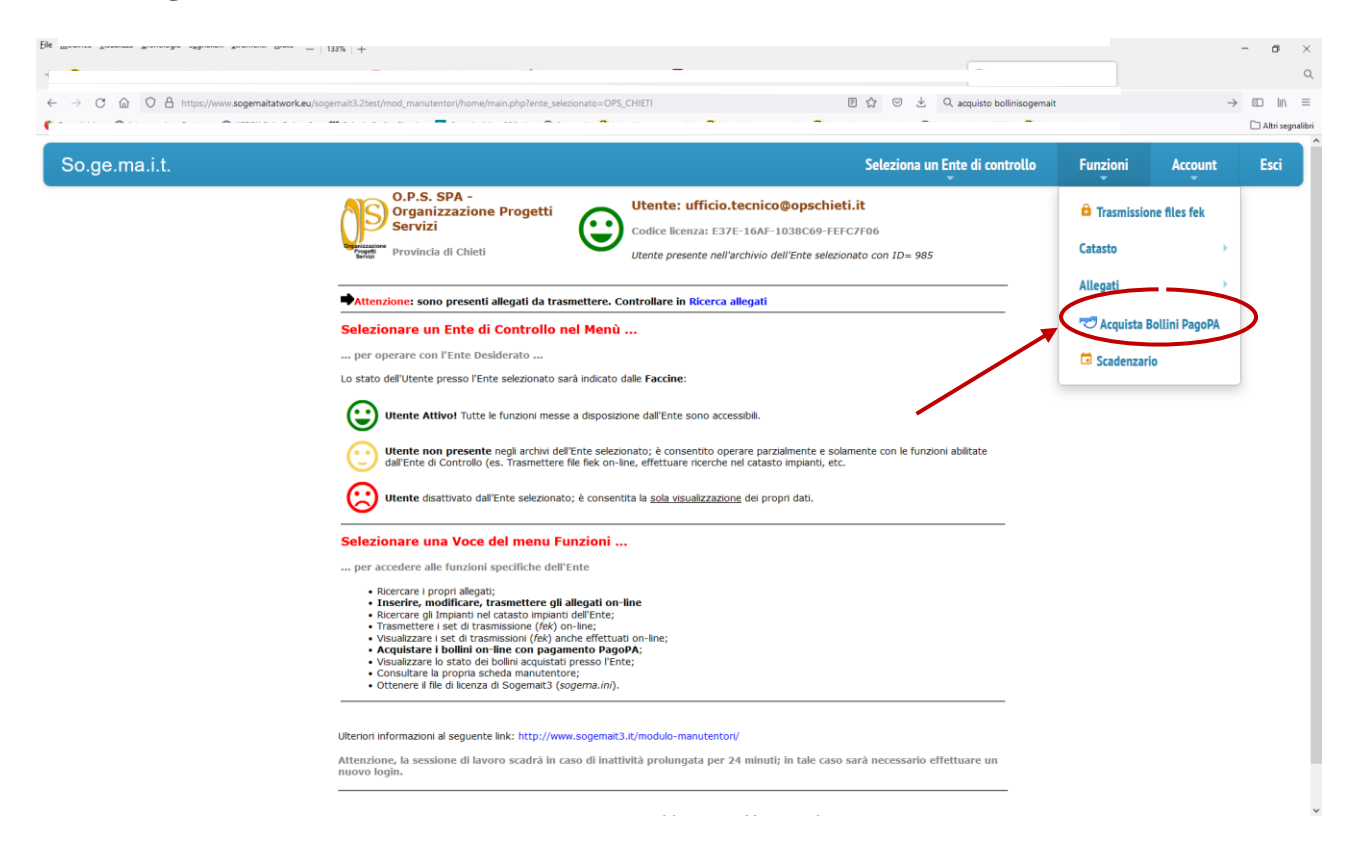

Selezionare l'Autorità competente, Provincia di Chieti o Comune di Chieti (Opzione Comune di Chieti temporaneamente non disponibile) per cui si vuole procedere all'acquisto dei bollini informatici.

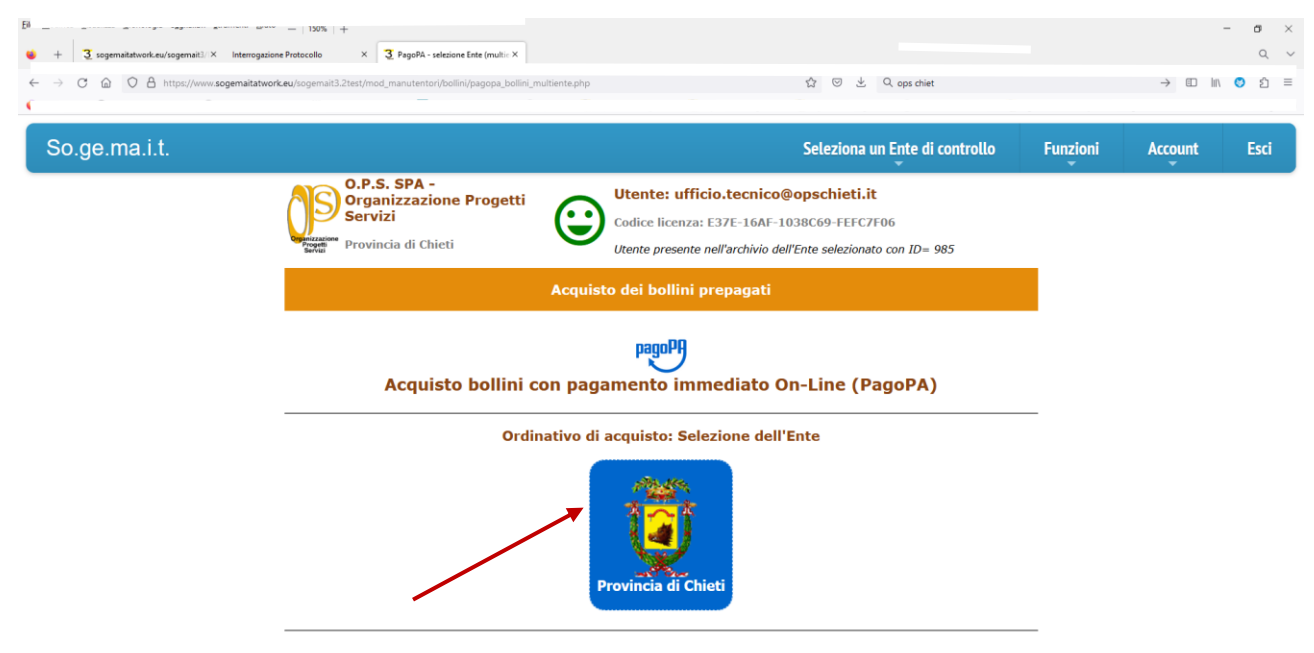

© SoGeMaIT 3 WEB - Modulo Manutentori (2015-2023) Sogemait Staff

Comporre il proprio ordinativo di acquisto bollini selezionando la **tipologia dei bollini** e le relative **quantità** desiderate.

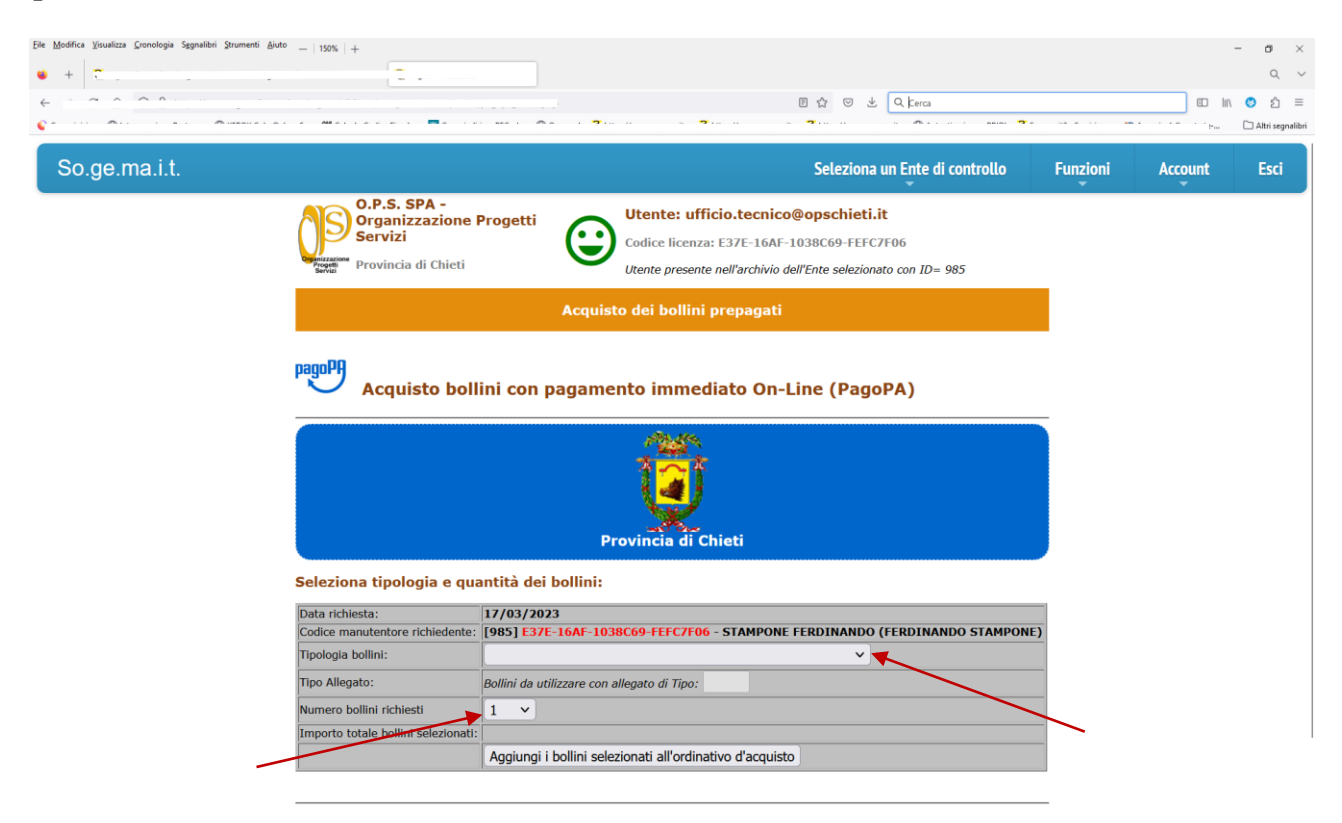

Durante la fase di composizione del proprio *carrello della spesa*, è possibile, nel caso di errore, cancellare le varie righe dell'ordinativo di acquisto con l'apposito tasto a forma di cestino e procedere, quindi, con ulteriori inserimenti.

| Elle Modifica Visualizza Gronologia Sggnalibri Strumenti Ajuto —   150%   + |                                                                                | - a ×            |
|-----------------------------------------------------------------------------|--------------------------------------------------------------------------------|------------------|
| 😝 🛨 🛪                                                                       | x                                                                              | Q ~              |
| (                                                                           | I 会 回 法 Q Cerca                                                                | © ln 🙁 Ŝ ≡       |
| ¢                                                                           |                                                                                | Altri segnalibri |
| Seleziona tinologia e gu                                                    | Provincia di Chieti                                                            |                  |
|                                                                             | 17 /02/2022                                                                    |                  |
| Codice manutentore richiedente:                                             | [985] E37E-16AF-1038C69-FEFC7F06 - STAMPONE FERDINANDO (FERDINANDO STAMPONE)   |                  |
| Tipologia bollini:                                                          | ×                                                                              | 1                |
| Tipo Allegato:                                                              | Bollini da utilizzare con allegato di Tipo:                                    |                  |
| Numero bollini richiesti                                                    |                                                                                |                  |
| Importo totale bollini selezionati:                                         |                                                                                |                  |
|                                                                             | Aggiungi i bollini selezionati all'ordinativo d'acquisto                       |                  |
| Ordinativo di acquisto:<br>Tipologia bollino<br>Impianti Termici di         | Tipo Allegato Importo unitario Quantità Importo totale Cancella<br>1 15 1 15 😪 |                  |
| Importo complessivo de                                                      | ll'ordine: C 15                                                                |                  |
| Pagamento On line (Pag                                                      | ioPA)                                                                          |                  |
| Procedere con il pagamento quan                                             | do l'ordinativo risulta completo                                               |                  |
| Procedi con acquisto bollini o                                              | n line (pagoPA)                                                                |                  |
|                                                                             | © SoGeMaIT 3 WEB - Modulo Manutentori (2015-2023)<br>Sogemait Staff            |                  |

Una volta completata la fase di composizione dell'ordinativo di acquisto dei bollini, si può procedere con il pagamento on line attraverso la piattaforma dei pagamenti della Pubblica Amministrazione PagoPA.

| Ele Modifica Visualizza Gronologia Segnalibri Strumenti Ajuto —   150%   +         |                                                  |                   |                   |              | - ø ×              |
|------------------------------------------------------------------------------------|--------------------------------------------------|-------------------|-------------------|--------------|--------------------|
| 😆 + 了 > X 3 PagoPA - selezione                                                     | ×                                                |                   |                   |              | Q ~                |
| ← → C @ O A https://www.sogemaitatwork.eu/sogemait3.2test/mod_manutentori/bollini/ | pagopa_bollini.php                               | Εť                | 3 🖾 生 🔍 Cerca     |              | © lm 📀 Ŝ ≡         |
| c                                                                                  |                                                  |                   |                   |              | 🗅 Altri segnalibri |
|                                                                                    | Provincia di Ch                                  | ieti              |                   |              |                    |
| Seleziona tipologia e qua                                                          | ntità dei bollini:                               |                   |                   |              |                    |
| Data richiesta:                                                                    | 17/03/2023                                       | CTINDONE FEDE     |                   |              |                    |
| Codice manutentore richiedente:                                                    | [985] E37E-16AF-1038C69-FEFC7F06 -               | STAMPONE FERE     | DINANDO (FERDINAN | DO STAMPONE) |                    |
| Tipologia bollini:                                                                 |                                                  |                   | <b>`</b>          |              |                    |
| Tipo Allegato:                                                                     | Bollini da utilizzare con allegato di Tipo:      |                   |                   |              |                    |
| Numero bollini richiesti                                                           | 1 ~                                              |                   |                   |              |                    |
| Importo totale bollini selezionati:                                                |                                                  |                   |                   |              |                    |
|                                                                                    | Aggiungi i bollini selezionati all'ordinati      | vo d'acquisto     |                   |              |                    |
| Ordinativo di acquisto:                                                            | Importo unitario                                 | Quantità          | Importo totale    | Cancella     |                    |
| Impianti Termici 1                                                                 | 15                                               | 1                 | 15                | 9            |                    |
| Importo complessivo del                                                            | l'ordine: € 15                                   |                   |                   |              |                    |
| Pagamento On line (Pago                                                            | <b>DPA)</b>                                      |                   |                   |              |                    |
| Procedere con il pagamento quand                                                   | o rorumativo risulta completo                    |                   |                   |              |                    |
| Procedi con acquisto bollini on                                                    | Ine (pagoPA)                                     |                   |                   |              |                    |
|                                                                                    | © SoGeMaIT 3 WEB - Modulo Manu<br>Sogemait Staff | tentori (2015-202 | 13)               |              |                    |

Si verrà quindi reindirizzati al sistema dei pagamenti Pago PA.

| Eile Modifica Yisualizza Gronologia Segnalibri Strum | menti Aiuto -   100%   +                             |                                                                        |                |                                | - ø ×                  |
|------------------------------------------------------|------------------------------------------------------|------------------------------------------------------------------------|----------------|--------------------------------|------------------------|
| + 3                                                  |                                                      |                                                                        |                | × PagoPA2020-03-15_15.13.22. × | Q                      |
| ← → C @ O A https://0.wp.com                         | n/www.sogemait3.it/wp/wp-content/uploads/2020/03/Pag | goPA_+_2020+03+15_15.13.22.jpg                                         | ☆ © ±          | Q, acquisto bollinisogemait    | → 🗊 In\ =              |
| r                                                    |                                                      |                                                                        |                |                                | 🗋 Altri segnalibri     |
|                                                      |                                                      |                                                                        |                |                                |                        |
|                                                      |                                                      | Provincia di Viterbo                                                   |                |                                | 101 - 9535             |
| pagory                                               |                                                      | /RFB/50G31T0000000039/14.00                                            |                |                                | ×                      |
|                                                      |                                                      | IT v                                                                   |                |                                |                        |
|                                                      |                                                      | pagoPA                                                                 |                |                                |                        |
|                                                      | E                                                    | envenuto nel sistema di pagamento della Pubblica A<br>italiana: pagoPA | mministrazione |                                |                        |
|                                                      |                                                      | Entra con SPID                                                         |                |                                |                        |
|                                                      | _                                                    | Non hai SPID? Scopri di più                                            |                |                                |                        |
|                                                      |                                                      | Entra con la tua email                                                 |                |                                |                        |
|                                                      |                                                      |                                                                        |                |                                |                        |
|                                                      |                                                      |                                                                        |                | Infe                           | ormativa sulla privacy |
|                                                      |                                                      |                                                                        |                |                                |                        |

| Provincia di Chieti                     | 2          |
|-----------------------------------------|------------|
| 15,00 E                                 |            |
| Usa uno dei metodi di pagamento salvati |            |
| scad. 05 / 26                           | mastercard |
| Ultimo utilizzo Mar 07 Febbraio 2023    | E          |
|                                         |            |
| Aggiungi un metodo di pagamento         |            |
|                                         |            |
| Provincia di Chieti                     |            |
| 15,00 €                                 |            |
|                                         |            |
| Come vuoi pagare?                       |            |
| Carta di credito/debito                 |            |
| Conto corrente                          |            |
| Altri metodi di pagamento               |            |

Per ulteriori informazioni sull'utilizzo della piattaforma dei pagamenti Pago PA è possibile consultare l'<u>Helpdesk di Pago PA</u>.

In breve, il sistema PagoPA consentirà:

- di autenticarsi tramite il Sistema Pubblico di Identità Digitale (<u>SPID</u>) o attraverso registrazione mediante e-mail;
- selezionare un metodo di pagamento: Carte di credito, Bonifico, Altro (Paypal, etc.);
- effettuare il pagamento.

Se il pagamento attraverso il sistema PagoPA andasse a buon fine, verrete reindirizzati nuovamente nel modulo manutentori di Sogemait3 che provvederà alla generazione dei bollini appena acquistati.

| → C @ O A https://www.a | nalfatverk.eu/sogenalf3.2/mod_manutertolr/bolin/veito_acquisto_OK.php                                                                                                    | ☐ ☆<br>Seleziona un Ente di controllo | Funzioni | ં શે હ  | 2    |
|-------------------------|----------------------------------------------------------------------------------------------------|---------------------------------------|----------|---------|------|
| So.ge.ma.i.t.           | 0.0.5. SPA-<br>Ormalizzazione Procetti Utente: stefonog@sogemait3.it                                                                                                    | Seleziona un Ente di controllo        | Funzioni |         |      |
| So.ge.ma.i.t.           | 0.05.55%-<br>Orongitzazione Provetti Utente: stefanog@sogemail3.it                                                                                                    | Seleziona un Ente di controllo        | Funzioni |         |      |
|                         | 0.p.S. SPA -<br>Organizzazione Progetti                                                                                                    |                                       |          | Account | Esci |
|                         | Forwards at Cherror Forwards at Cherror F | d                                     |          |         |      |

Sarà quindi possibile recuperare la **Ricevuta RT** dell'avvenuto pagamento e stampare il/i **report**/s riepilogativo/i dei bollini acquistati, che saranno immediatamente attivi ed utilizzabili.

Nel caso di pagamento non effettuato oppure non andato a buon fine, interruzione della sessione, caduta di linea etc., il sistema Sogemait3 fornirà comunque l'esito della transazione che verrà tracciata.

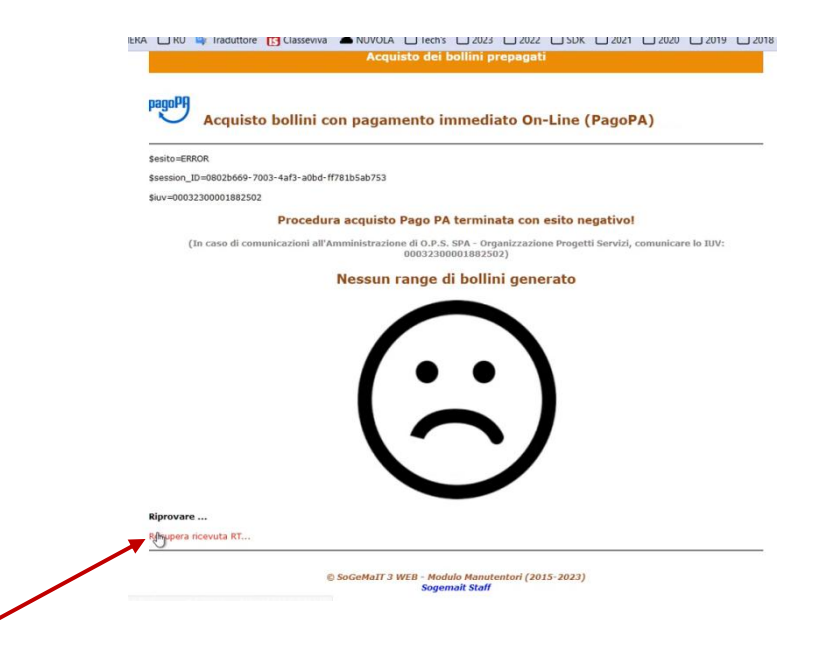

In ogni caso sarà sempre possibile ripetere la procedura di acquisto selezionando nel menù di sinistra del Modulo Manutentori di Sogemait3 WEB la voce **Acquista Bollini**.

Nel caso, infine, di pagamenti tramite selezione della modalità Bonifico bancario, la risposta da parte del sistema Pago PA può avvenire anche dopo qualche ora; in tale caso si suggerisce di ritornare nel modulo manutentori-> Acquista bollini, dopo un certo lasso di tempo.

Per problemi relativi ai pagamenti e alla generazione dei bollini, contattare il relativo <u>Ente di</u> <u>Controllo (valentina.baldinetti@opschieti.it ufficiotecnic@opschieti.it</u>).